# **Comment créer une nouvelle société et/ou un nouveau service ?**

En tant qu'administrateur vous pouvez être amené à créer une nouvelle société.

Pour pouvoir ajouter des utilisateurs sur une nouvelle société, vous devez impérativement créer au moins un service.

## Rendez-vous sur l'écran : Paramétrage > Général > Structures/services > Editer

- Créer une nouvelle société
- Créer un nouveau service

| Structures / services |                | Paramétrage > Généra | I > Structures | / services > Editer         |
|-----------------------|----------------|----------------------|----------------|-----------------------------|
|                       |                |                      |                | <ul> <li>Ajouter</li> </ul> |
| Hiérarchie            | Libellé        | Nb. d'accès          | Statut         | Action                      |
|                       |                |                      |                |                             |
| SOCIETE 1 (FR)        | SOCIETE 1 (FR) | 168                  | •              | 18                          |

# Cliquez sur le bouton **Ajouter**.

| Ajouter                  |             | × |
|--------------------------|-------------|---|
| Libellé long *           |             |   |
| Libellé court *          |             |   |
| Code comptable           |             |   |
| Parent<br>SOCIETE 1 (FR) |             | × |
| Actif                    |             |   |
|                          | Enregistrer |   |

Renseignez les champs, et retirez le "Parent" en cliquant sur la croix avant d'enregistrer.

La nouvelle structure s'ajoute à l'arborescence :

Last update: 2025/05/07 parametrage\_general:administrateur\_creation\_services https://manuel.ohris.info/doku.php/parametrage\_general:administrateur\_creation\_services 08:08

| Structures / services |                | Paramétrage | > Général > Structur | es / services > Edite       |
|-----------------------|----------------|-------------|----------------------|-----------------------------|
|                       |                |             |                      | <ul> <li>Ajouter</li> </ul> |
| Hiérarchie            | Libellé        | Nb. d'accès | Statut               | Action                      |
| SOCIETE 1 (FR)        | SOCIETE 1 (FR) | 168         | •                    | 14                          |
| SOCIETE 2 (FR)        | SOCIETE 2 (FR) | 62          | •                    | 14                          |
| SOCIETE 3 (EN)        | SOCIETE 3 (EN) | 0           | •                    | 18                          |

#### Structures / services

Paramétrage > Général > Structures / services > Editer

|                |                |             |        | <ul> <li>Ajouter</li> </ul> |
|----------------|----------------|-------------|--------|-----------------------------|
| liérarchie     | Libellé        | Nb. d'accès | Statut | Action                      |
| SOCIETE 1 (FR) | SOCIETE 1 (FR) | 168         | •      | 18                          |
| SOCIETE 2 (FR) | SOCIETE 2 (FR) | 62          | •      | 18                          |
| SOCIETE 3 (EN) | SOCIETE 3 (EN) | 0           | •      | 14                          |

## Cliquez sur le bouton **Ajouter**.

| Ajouter           | ×          |
|-------------------|------------|
| Libellé long *    |            |
| SERVICE MARKETING |            |
| Libellé court *   |            |
| MARKETING         |            |
| Code comptable    |            |
| Parent            |            |
| SOCIETE 3 (EN)    | <b>x</b> - |
| Actif             |            |
| Oui               |            |
| B Enregistrer     |            |
| 2                 |            |

Renseignez les champs et sélectionnez la structure ou le service **Parent** dans le menu à disposition avant d'enregistrer.

Une fois créé, vous avez la possibilité de visualiser et dérouler l'arborescence détaillée :

| administrateur | creation | services |
|----------------|----------|----------|
|                |          |          |

Paramétrage > Général > Structures / services > Editer

| 2025/05/08 21:29      |
|-----------------------|
|                       |
| Structures / services |

|                |                                 |             |        | <ul> <li>Ajouti</li> </ul> |  |
|----------------|---------------------------------|-------------|--------|----------------------------|--|
| rarchie        | Libellé                         | Nb. d'accès | Statut | Action                     |  |
| SOCIETE 1 (FR) | SOCIETE 1 (FR)                  | 168         | •      | 1                          |  |
| SOCIETE 2 (FR) | SOCIETE 2 (FR)                  | 62          | •      | 1                          |  |
| SOCIETE 3 (EN) | SOCIETE 3 (EN)                  | 36          | •      | 1                          |  |
| HR HR          | RESSOURCES HUMAINES             |             | •      | 1                          |  |
| DEVELOPMENT    | SERVICE DEVELOPPEMENT NUMERIQUE |             | •      | /                          |  |
| MARKETING      | SERVICE MARKETING               |             | •      | 1                          |  |
| SALES          | SERVICES VENTES                 |             | •      | /                          |  |
| SOCIETE 4      | SOCIETE 4                       | 0           | •      | 1                          |  |

日

En colonne "Action", le crayon vous permet de modifier le libellé, et la clé vous permet d'accéder aux paramètres généraux de la structure.

A noter : lorsque vous créez une nouvelle société, veuillez nous contacter via notre outil d'assistance pour que nous puissions l'activer. En effet, l'activation des sociétés s'effectue par le service oHRis uniquement.

Merci pour votre compréhension.

From: https://manuel.ohris.info/ - **Documentation oHRis** 

Permanent link: https://manuel.ohris.info/doku.php/parametrage\_general:administrateur\_creation\_services

Last update: 2025/05/07 08:08

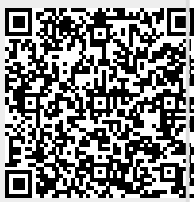

3/3